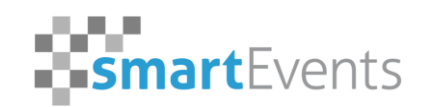

Certified Host 🛛 🍪 hopin

## Handout hopin Technical FAQ

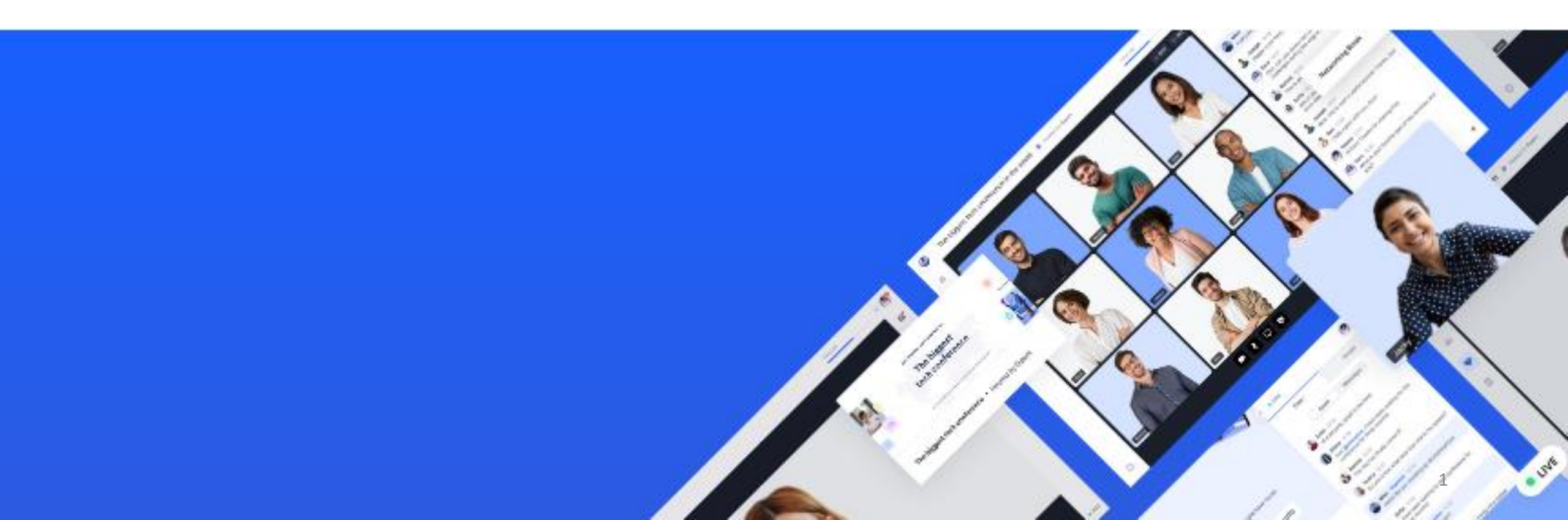

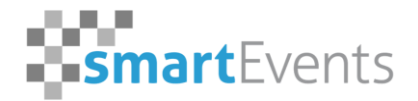

Certified Host 🍀 🕹 🕹 🖓 🕹 🕹

#### **Overview**

- 1) technical equipment and the appropriate web browser
- 2) Web Browser Updates
  - 1. macOS
  - 2. Windows
- 3) access authorization for camera and microphone
  - 1. Windows
    - 1. Settings
    - 2. Google Chrome
    - 3. Microsoft Edge
  - 2. macOS
    - 1. Google Chrome
    - 2. Safari
- 4) Network Settings
  - 1. LAN > WiFi > mobile Data
  - 2. Bandwidth
  - 3. VPN & Ports
- 5) Screen Sharing
  - 1. Second Monitor Screeen/ Sharing video sound
- 6) Setting up your workplace
  - 1. Good lighting
  - 2. Neutral background
  - 3. The use of headphones/headset

### **1. technical equipment and the appropriate web browser**

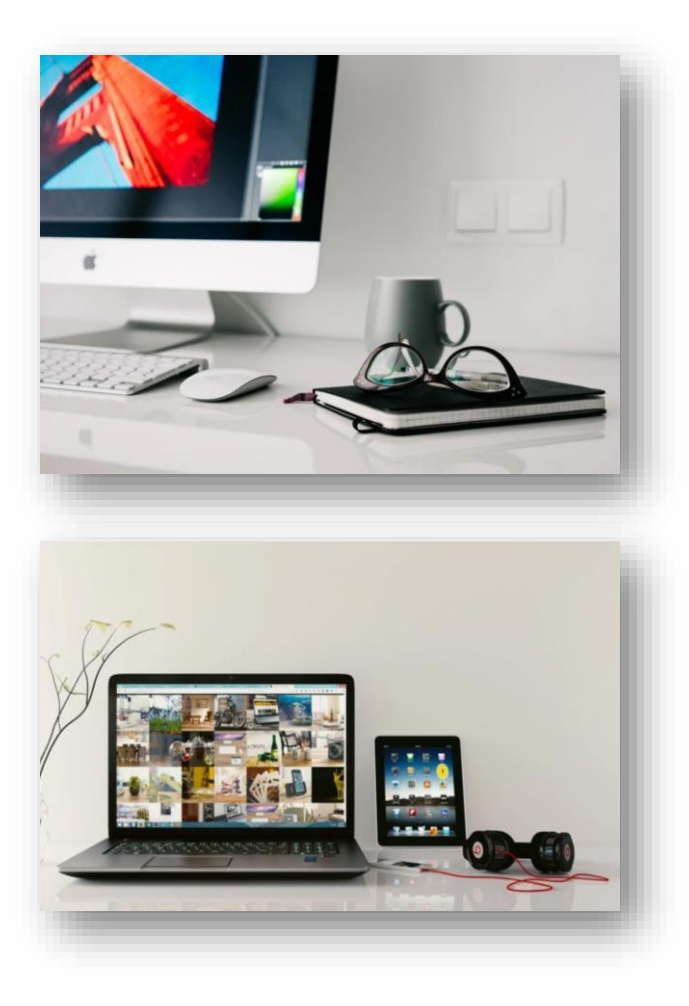

To participate as a speaker, please use a technically upto-date computer, such as:

- PC with Windows 10
- iMac
- Laptop
- Macbook

You also need a webcam and a microphone or headset.

# We recommend the use of a headset. This ensures a good sound quality and prevents feedback of the sound!

Basically every modern smartphone or tablet can participate in a hopin.to event.

However, for performance reasons the above mentioned device category is recommended.

Please make sure that notebooks are connected to a power supply via power supply unit.

### **1. technical equipment and the appropriate web browser**

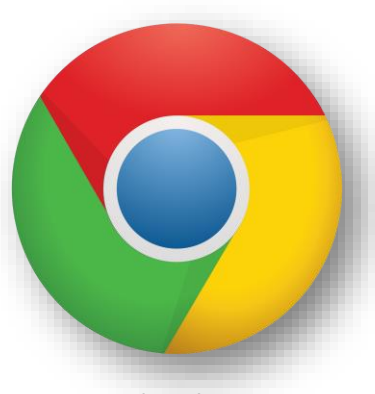

Google Chrome

## We recommend the web browser Google Chrome in the latest version!

You should have an Internet connection with at least **10 Mbit/s download/upload** and **DO NOT use VPN**. Please also note the network <u>requirements of Hopin</u>.

#### For Mac users:

Mac users are recommended to switch to the browser "Google Chrome" instead of the standard web browser "Safari", if there are any restrictions in operation.

## Please note that Microsoft Internet Explorer is not supported!

#### 2.1. Browser update - macOS

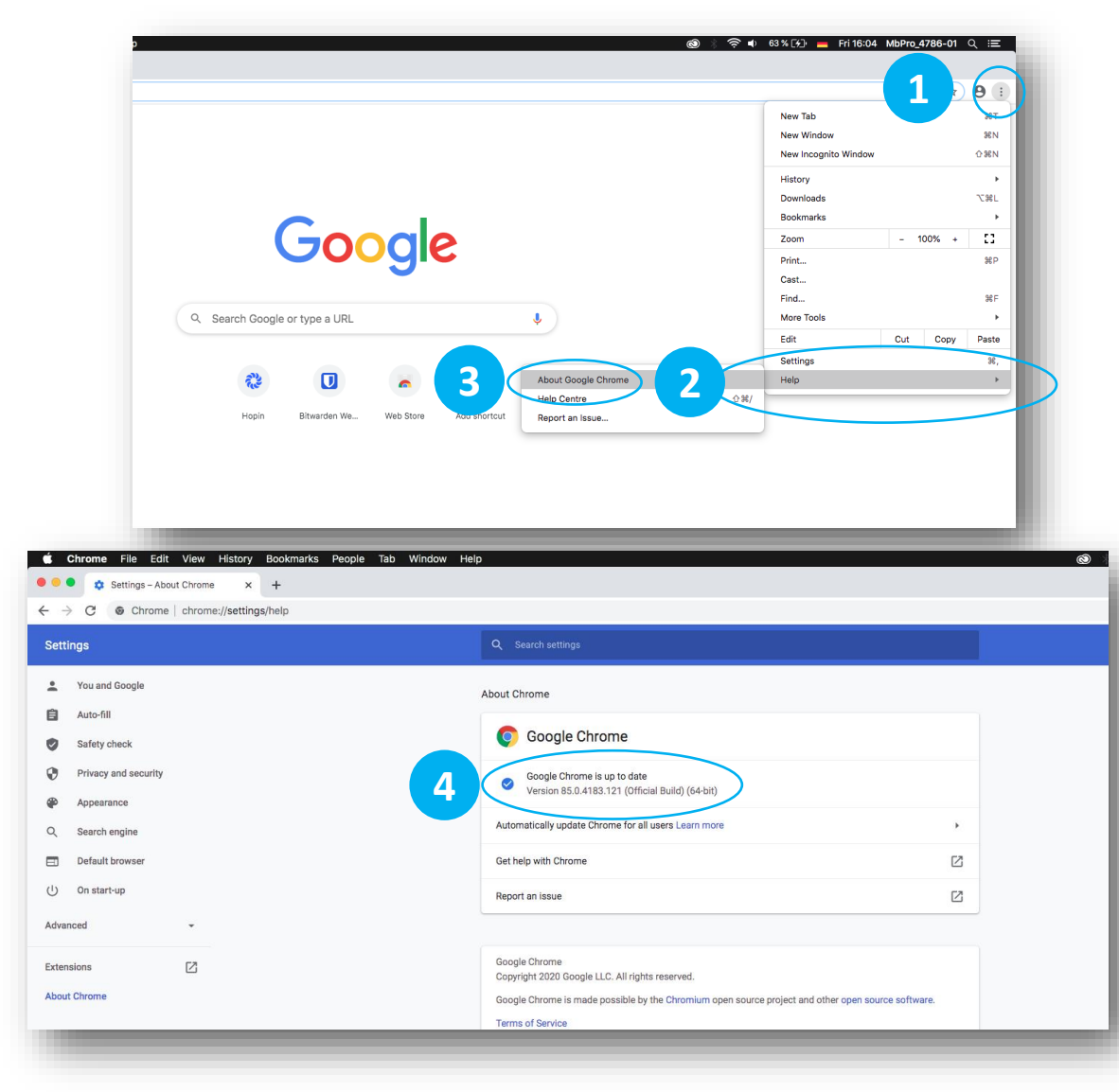

The Safari browser gets its updates automatically.

The Google Chrome browser also updates automatically. To check if your browser is up to date you have to do the following steps

- Click on the three dots in the upper right corner.
- Click Help in this menu.

2

3

4

- Now click on About Google Chrome.
- You should now see if your browser is installed in the latest version, if not, the update should download automatically and you only need to restart your browser after installation.

#### 2.2. Browser update - Windows

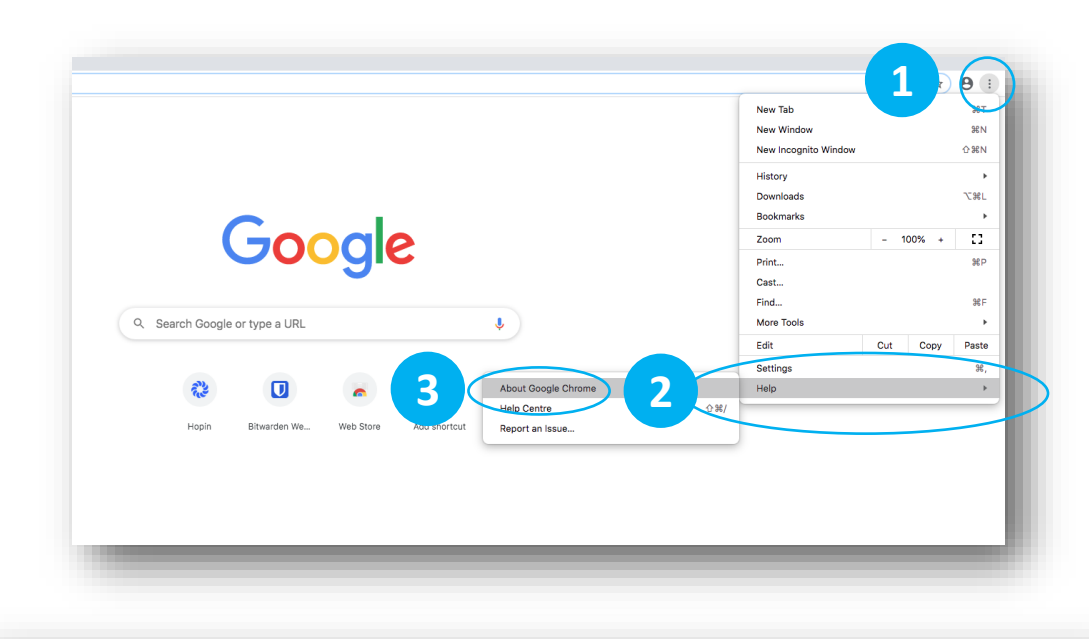

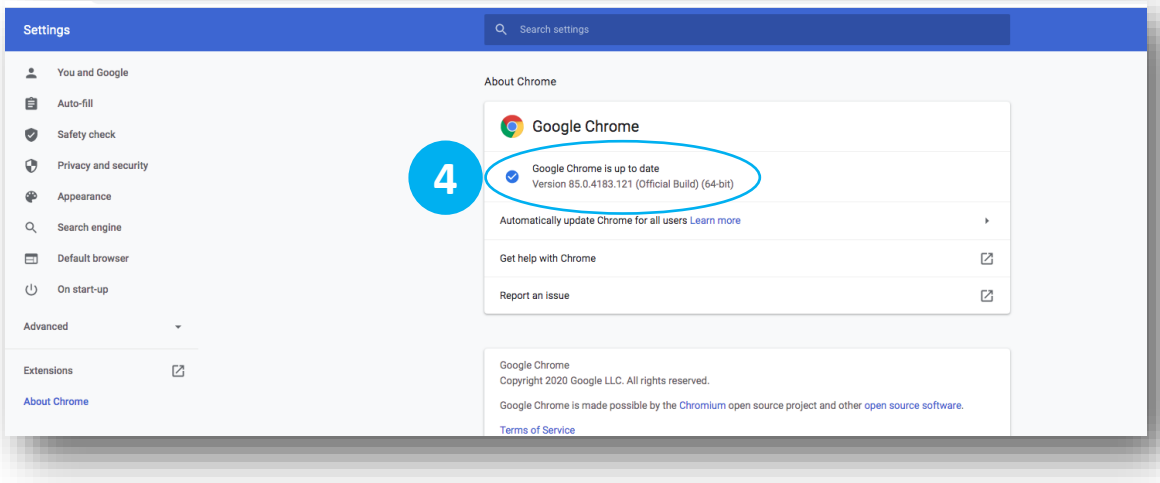

The Google Chrome Browser gets its updates automatically. To check if your browser is up to date, you need to follow these steps.

- Click on the three dots in the upper right corner.
- 2 Click Help in this menu.
- 3 Now click About Google Chrome.
- 4 You should now see whether your browser is installed in the latest version, if not, the update should download automatically and you only need to restart your browser after installation.

#### 2.2. Browser update - Windows

|                                                                                                    |                                                                                                    | <u>ż</u>                     |                      |
|----------------------------------------------------------------------------------------------------|----------------------------------------------------------------------------------------------------|------------------------------|----------------------|
|                                                                                                    |                                                                                                    | Neuer Tab                    | STRISET              |
| ich mit dieser Verwendung einverstanden.                                                                                                    | Weitere Informationen                                                                                                    | Neues Fenster                | STRG+N               |
|                                                                                                    |                                                                                                    | R Neues InPrivate-Fenster    | STRG+UMSCHALTTASTE+N |
|                                                                                                    |                                                                                                    | Zoomen                       | - 100 % + 🖍          |
|                                                                                                    |                                                                                                    | ≸≣ Favoriten                 | >                    |
|                                                                                                    |                                                                                                    | S Verlauf                    | >                    |
|                                                                                                    |                                                                                                    | ↓ Downloads                  | STRG+J               |
|                                                                                                    |                                                                                                    | I Apps                       | >                    |
|                                                                                                    |                                                                                                    | C Erweiterungen              |                      |
|                                                                                                    |                                                                                                    | Cammlungen                   |                      |
|                                                                                                    |                                                                                                    | A                            | c70.0 - 0            |
|                                                                                                    |                                                                                                    | Drucken                      | STNG+P               |
|                                                                                                    |                                                                                                    | Tellen                       |                      |
|                                                                                                    |                                                                                                    | Lo Auf Seite suchen          | STRU+F               |
|                                                                                                    |                                                                                                    | A <sup>v</sup> Laut vorlesen | STRG+UMSCHALTIASTE+U |
|                                                                                                    |                                                                                                    | Weitere Tools                | >                    |
|                                                                                                    |                                                                                                    | Cinstellungen                |                      |
| icrosoft                                                                                                    | ? Hille                                                                                                    | ? Hilfe und Feedback         | >                    |
| CIOSOIL                                                                                                    | Feedback senden ALL STE+                                                                                                    | I Microsoft Edge schließen   |                      |
|                                                                                                    | A Unsichere Website melden                                                                                                    |                              |                      |
|                                                                                                    |                                                                                                    |                              |                      |
|                                                                                                    | P P P P P P P P P P P P P P P P P P P                                                                                                    |                              |                      |
|                                                                                                    | C Infos zu Microsoft Edge                                                                                                    |                              |                      |
|                                                                                                    |                                                                                                    |                              |                      |
| O O Edge   edge://settings.                                                                                                    | help                                                                                                    |                              |                      |
| O     O     Edge   edge://settings  Einstellungen                                                                                                    | help<br>Info                                                                                                    |                              |                      |
| C Edge   edge://settings Einstellungen  Einstellungen dust                                                                                                    | help<br>Info<br>C - successfit Edge                                                                                                    |                              |                      |
| O     O     C Edge   edge//settings  Einstellungen      Destellungen      Protle      Protle                                                                                                    | Info Control for the set of the set of the s                                                                                                    |                              |                      |
| Constellungen  Constellungen  Const | help  Info  Construction Lidge  Microsoft Edge  Winner 85 2554 51 Official Intellige Hill  Diverse Hill Brokers and Advance for Same and Advance Same Series                                                                                                    | embildit                     |                      |
| C Edge   edge//settings  Einstellungen  Distellungen  Distellungen      | help  Info  Microsoft Edge  Microsoft Edge  Mi                                                                                                    | emáglide .                   |                      |
| C Edge   edge//settings  Einstellungen  C Entellungen  D Frotie  D Erotie  D Detech  C Datselung  D Erotie  D Datselung  D Erotie  D Totie  D Erotie  D Totie  D Erotie  D Totie  D Erotie  D Erotie D Erotie  D Erotie D Erotie D Erotie D Erotie D Erotie D Erotie D Er | help Info Microsoft Edge Microsoft Edge Microsoft E                                                                                                    | embylicht.                   |                      |
| C Edge   edge/settings      Einstellungen      Droffe      Destendry      Bestellungen      Setter New Tahr      Seite New Tahr      Webhotementimmenn                                                                                                    | help<br>Info<br>Microsoft Edge wird Astaslister<br>Weren 50 2654 51 Official en Julig Holl<br>De Werenderg Julig Holl Copy Generge and Partoneum und andere Ogen Source Sollware<br>Microsoft Folge<br>© 200 Microsoft Copy and Microsoft Residence with Andere Microsoft Residence Microsoft Source Sollware Microsoft Source Sollware Microsoft Source Microsoft Source Microsoft Mic                                                                                                    | umbyjedt.                    |                      |
| C C Edge   edge/settings      Einstellungen      Profile      Daterschungen      Dieterschungen      Beinstatt      Seite Neuer Tab'      Weiskiterschüngungen      SanderGorevern                                                                                                    | help:  Info  Second Second Sec                                                                                                    | ensiglisht.                  |                      |
| C Edge   edge/settings  Einstellungen  C Einstellungen dur  D Polik  D Dutersch  D Dutersch  D Dutersch  D Dutersch  D Setti Sart  S Setti Sart  S Setti Sa | help:  Info  Comparison of the second second                                                                                                    | emäglide.                    |                      |
| C Edge   edge//settings  Einstellungen  Droffe Distellung  Distellung  Distel | help: Info  Compared by the standing of the standing of the st                                                                                                    | aendaglicht.                 | _                    |
| →      O     C Edge   edge/settings      Einstellungen      Profie      Dustrichurgen der      Dustrichurgen der      Dustrichurgen der      Sonderstellungen      Senderstellungen      Einstellungen      Sonderstellungen      Sonderstellungen      Sonderstellungen      Sonderstellungen      Sonderstellungen      C Edge   edge/settings      C Edge   edge/settings                                                                                                    | help<br>Info<br>Mercont Edge wird Attabilitet<br>Mercont Edge wird Attabilitet<br>Mercont Edge wird A                                                                                                    | unstylette                   |                      |
| C Edge   edge/settings  Einstellungen  Perlie  Porlie  Detensch  Detensch  Standastkrover  Finsstlungen  C Standastkrover  Finsstlungen  C Edge   edge/settings                                                                                                    | help:  Info  Info Info                                                                                                    | enslogiste :                 | _                    |
| → O C Edge   edge/settings      Einstellungen      Profile      Datestehrugen      Datestehrugen      Datestehrugen      Datestehrugen      Datestehrugen      Datestehrugen      Standardstoweer      Einstellungen      Einstellungen      Einstellungen                                                                                                    | help:                                                                                                    | enskýjicht -                 | _                    |
| C Edge edge/settings  Einstellungen  C Enstallungen dur  D Porfile  D Dartemach  D Dartemach  D | help:  Info  Control for the former of the former of the f                                                                                                    | wedglicht :                  |                      |
| C Edge edge/settings  Einstellungen dur  Profie Disteindingen dur  Disteindingen dur  Disteindingen dur  Disteindingen dur  Einstellungen dur  Einstellungen dur  Einstellungen dur  Disteindingen dur  Disteindingen dur  Di | help:                                                                                                    | entopicit.                   |                      |
|                                                                                                    | help:  Info  Info  Info  Info  Info  Info  Info  Info  Info  Info  Info  Info  Info  Info  Info  Info  Info  Info  Info  Info  Info  Info  Info  Info  Info  Info  Info  Info  Info  Info Info                                                                                                    | embajidit                    | >                    |
| → O C Edge   edge/settings      Einstellungen      Profile      Datestarbagen duc*      O Porfile      Datestarbagen      Standardtowaer      Einstellungen      C Edge   edge/settings      Einstellungen      C Edge   edge/settings  Einstellungen      Datestarbagen      Datestarbagen      Dat      | help:                                                                                                    | errologileht.                | >                    |
| C Edge   edge/settings  Einstellungen  C Entenhungen dur  D Fordie  D Datestich  Sete Never Teir  Sete Never Teir  Sete Aver Teir  Sete Aver Teir  C Edge   edge/settings  Einstellungen  C Edge   edge/settings  Einstellungen  D Interchutz Soc  D Datesting  D Datesting  D Dates  | heip                                                                                                    | embajidit.                   | >                    |
| <ul> <li>→ O C Edge   edge/settings</li> <li>Einstellungen durit</li> <li>Profile</li> <li>Datensch</li> <li>O Datensch</li> <li>Datensch</li> <li>Seite .Neuer bär</li> <li>Seite .Neuer bär</li> <li>Stendattorsver</li> </ul>                                                                                                    | help:                                                                                                    | emoglicit.                   | >                    |
| O     C Edge   edge/settings      Einstellungen      Profile     Datenoch     Standardbrowser      Einstellungen      Standardbrowser  Einstellungen      C Edge   edge/settings      Einstellungen      O E Edge   edge/settings      Einstellungen      Drofile     Detrochutz, Stor      Dotteklungen duchtackfore      Dotteklungen      Dotteklungen      Dotteklungen      Dotteklungen      Dotteklungen      Dotteklungen      Dotteklungen      Dotteklungen      Dotteklungen duchtackfore      Dotteklungen      Dotteklungen      Dotteklungen      Dotteklungen      Dotteklungen      Dotteklungen      Detrochutz, Stor      Dotteklungen      Disteklungen      Disteklungen          | http:<br>Info<br>Info | emdgjidt :                   | >                    |

The Microsoft Edge Chromium Browser also receives its updates automatically. To check if your browser is up to date, you need to follow these steps.

- Click on the three dots in the upper right corner.
- 2 Click Help and Feedback in this menu.
- 3 Now click About Microsoft Edge.

You should now see if your browser is installed in the current version, if not, the update should download automatically and you only need to restart your browser after installation.

Windows – Security Settings

旦

0

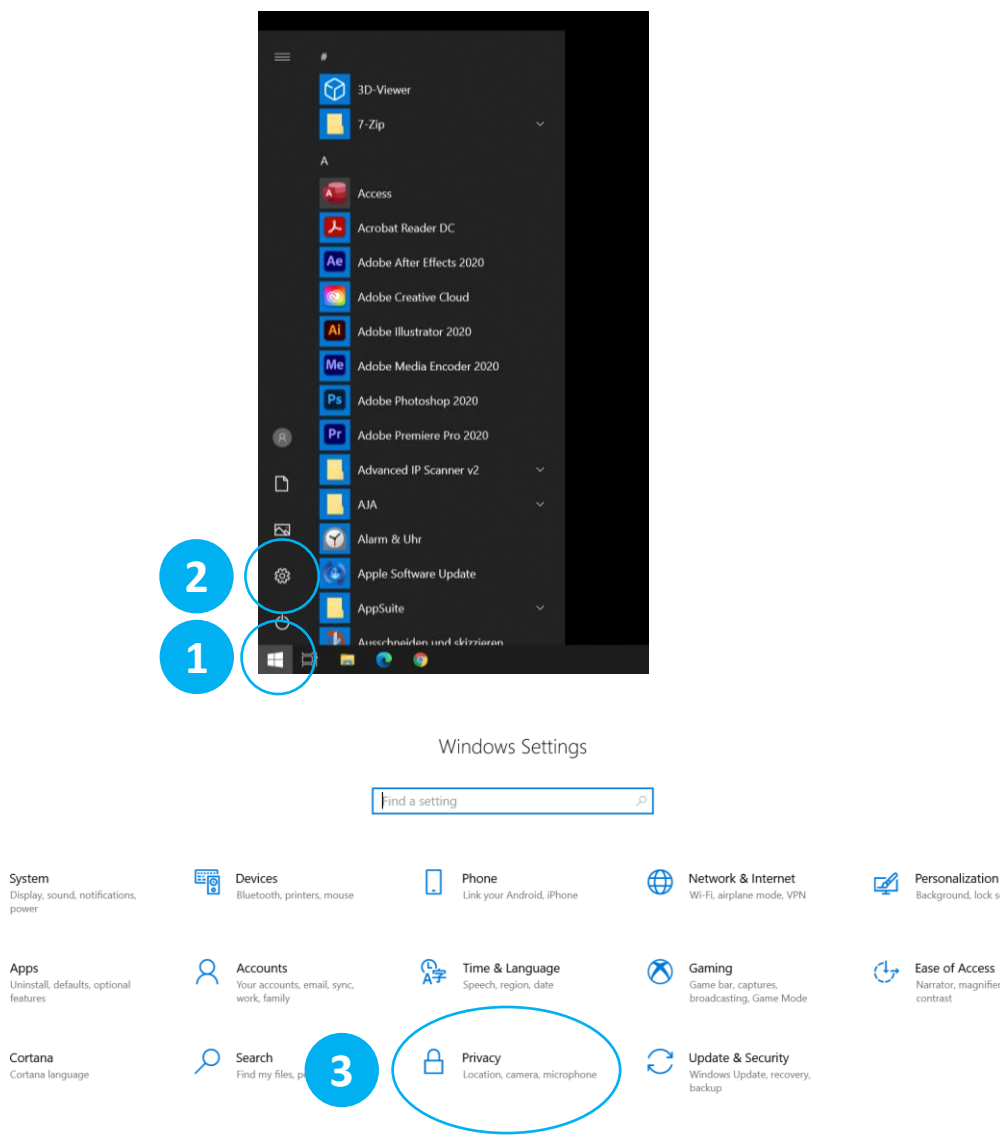

In order for your browser to access the camera of your operating system, it must be enabled. Check this with the following steps.

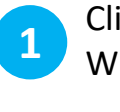

3

Personalization

Narrator, magnifier, high

contrast

Background, lock screen, colors

Click on the Windows icon in the taskbar or press the Windows key on your keyboard.

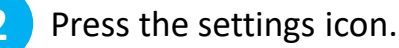

Now click on Privacy.

#### Windows – Security Settings

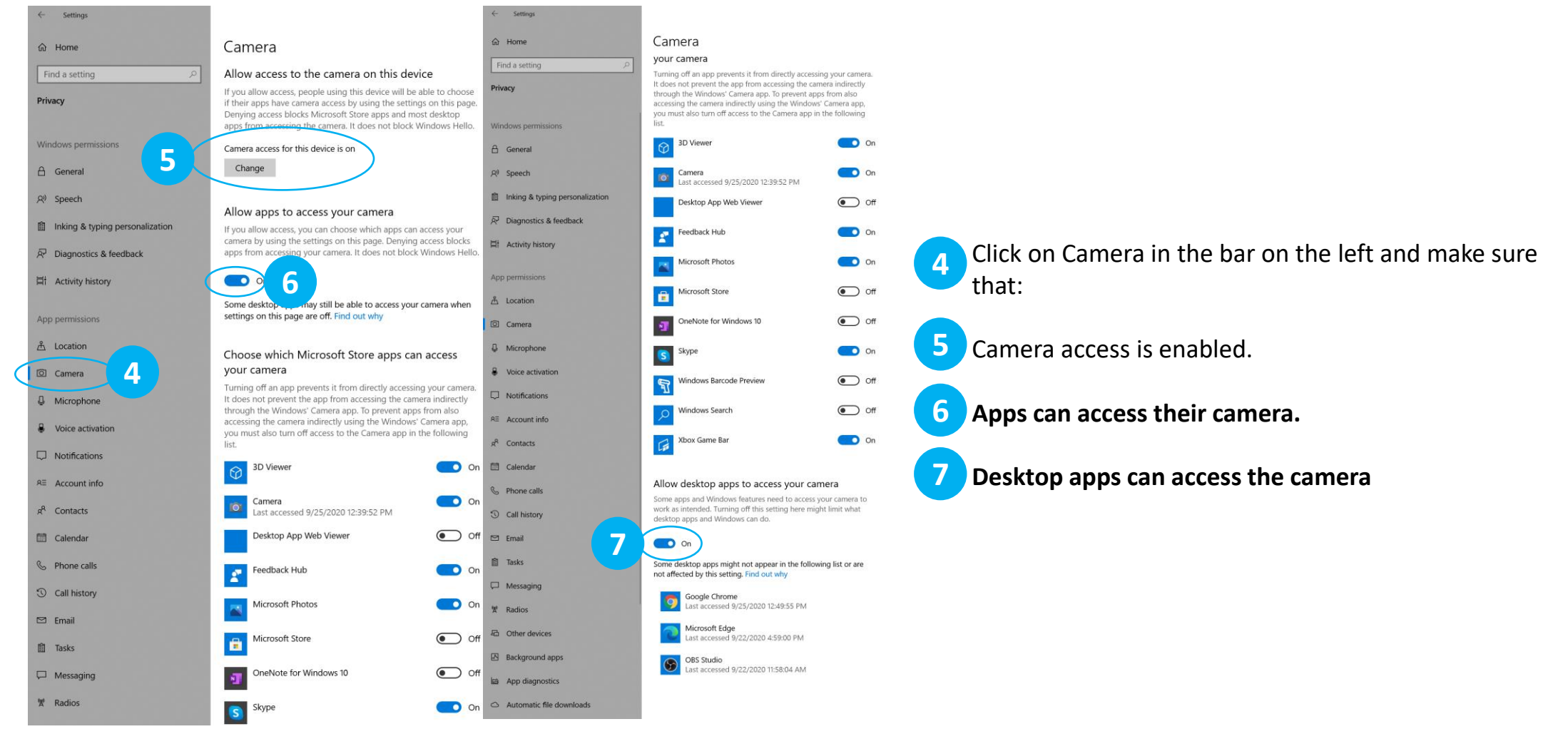

#### **3.** access authorization for camera and microphone Windows – Security Settings

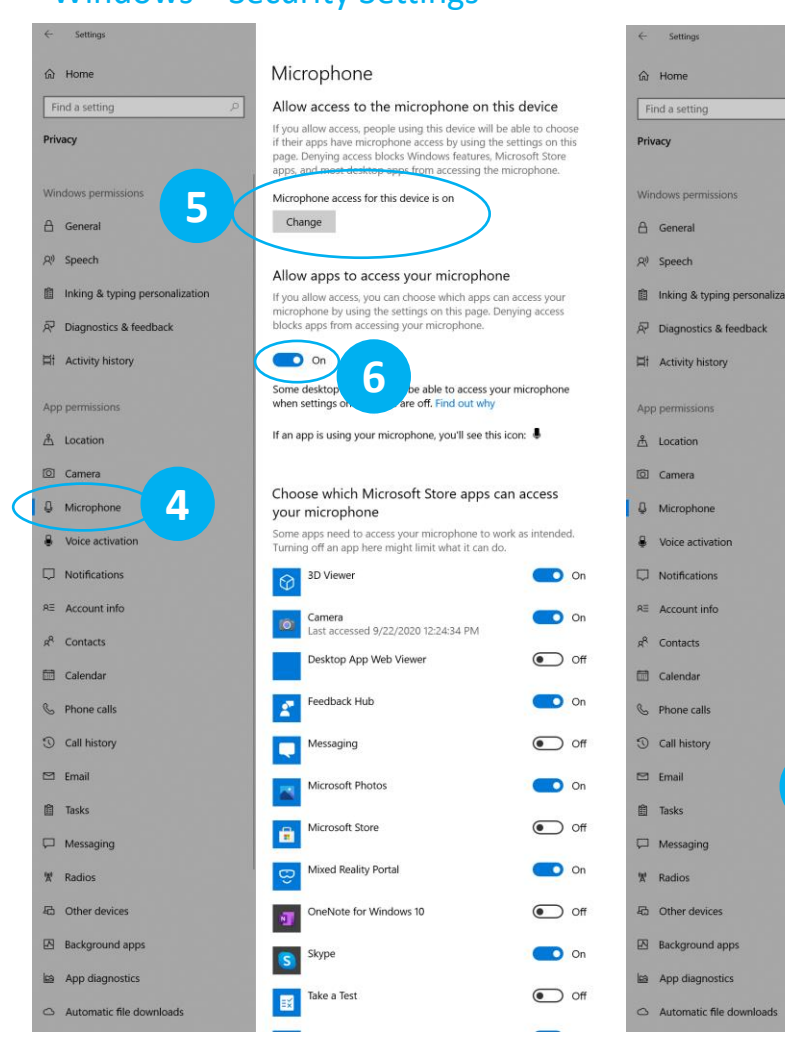

| 0      |                                                                                                    | <b>—</b> 01     |
|--------|----------------------------------------------------------------------------------------------------|-----------------|
|        | Camera<br>Last accessed 9/22/2020 12:24:34 PM                                                                                                    | On On           |
|        | Desktop App Web Viewer                                                                                                    | Off Off         |
|        | Feedback Hub                                                                                                    | On On           |
|        | Messaging                                                                                                    | Off             |
| zation | Microsoft Photos                                                                                                    | On On           |
|        | Microsoft Store                                                                                                    | Off Off         |
|        | O Mixed Reality Portal                                                                                                    | On On           |
|        | OneNote for Windows 10                                                                                                    | Off             |
|        | S Skype                                                                                                    | On On           |
|        | Take a Test                                                                                                    | Off Off         |
|        | Voice Recorder                                                                                                    | On              |
|        | Windows Search                                                                                                    | Off             |
|        | Xbox Game Bar                                                                                                    | On On           |
|        | Allow desktop apps to access your mic<br>Some apps and Windows features need to access y<br>to work as intended Turning off this setting here re | crophone        |
|        | desktop apps and Windows can do.                                                                                                    | ight internet   |
| 7      | • On                                                                                                    |                 |
|        | Some desktop apps might not appear in the follow<br>not affected by this setting. Find out why                                                   | ing list or are |
|        | Google Chrome<br>Last accessed 9/25/2020 12:49:54 PM                                                                                             |                 |
|        | Microsoft Edge<br>Last accessed 9/22/2020 5:00:49 PM                                                                                             |                 |
|        | Adobe Audition 2020<br>Last accessed 9/23/2020 2:03:07 PM                                                                                        |                 |
|        |                                                                                                    |                 |

Click on Microphone in the bar on the left and make sure that:

Microphone access is enabled.

5

6

Apps can access your microphone.

Desktop apps can access the microphone

Windows – Google Chrome

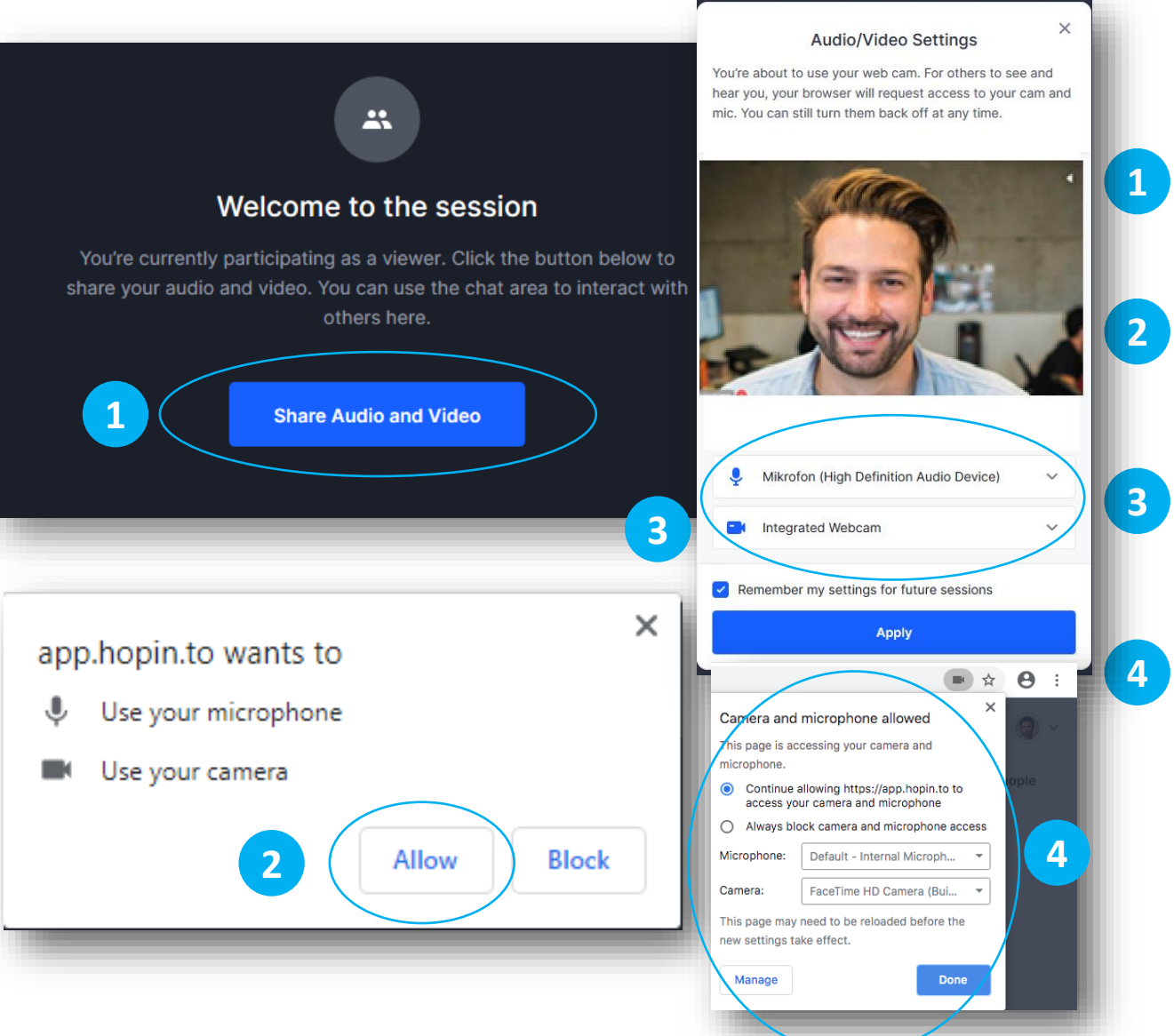

To share your camera and microphone in a session or on stage, you must click Share Audio and Video.

Your browser will ask you if Hopin can use your camera and microphone. Click Allow.

Now you can select the correct camera (if you have more than one camera connected) and the correct microphone.

If you don't see the pop-up window, you can look for the camera icon in the URL bar and check if Hopin has permission to use it.

Windows – Microsoft Edge

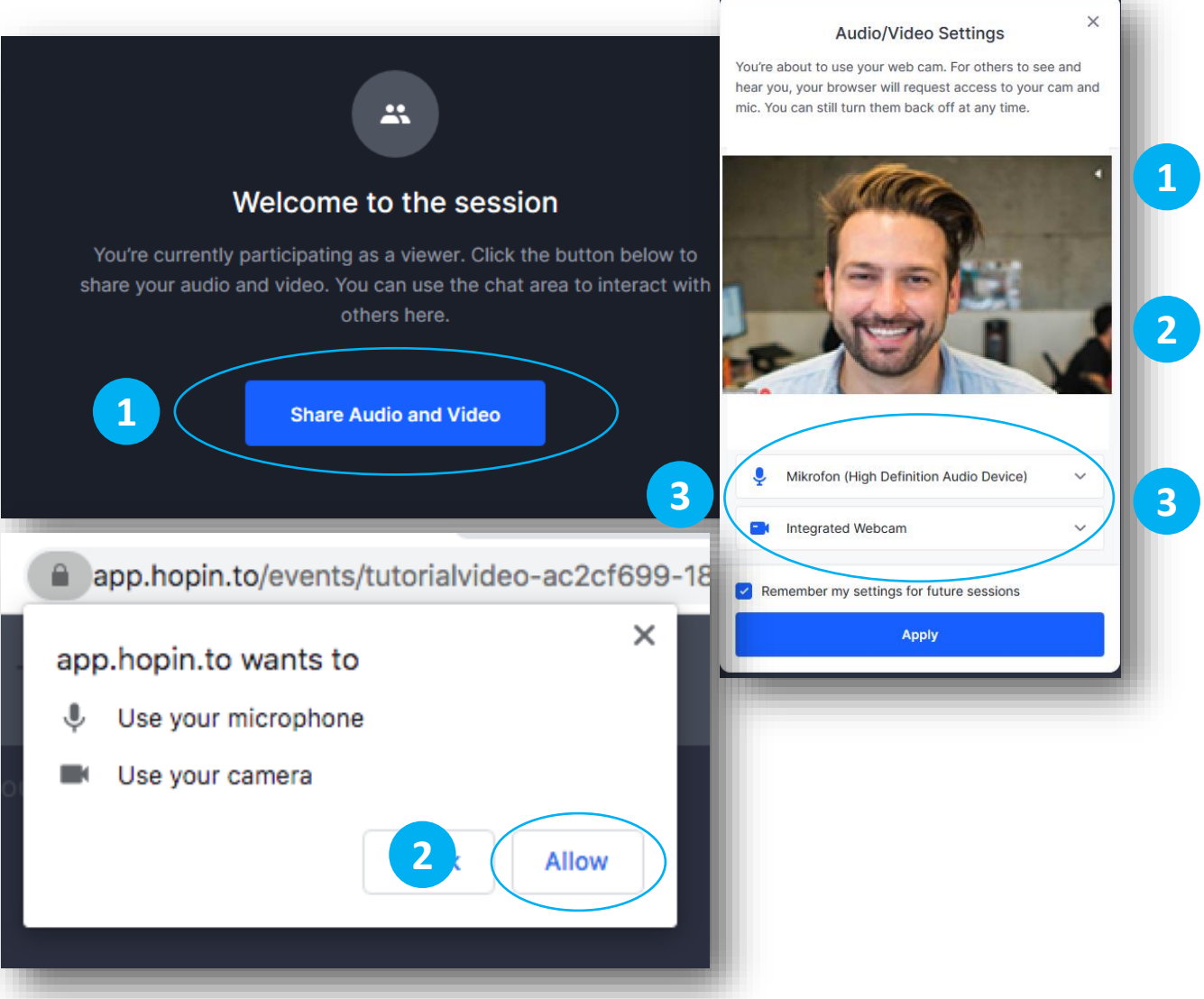

- To share your camera and microphone in a session or on stage, you must click Share Audio and Video.
- Your browser will ask you if Hopin can use your camera and microphone. Click Allow.
- Now you can select the correct camera (if you have more than one camera connected) and the correct microphone.

macOS – Google Chrome

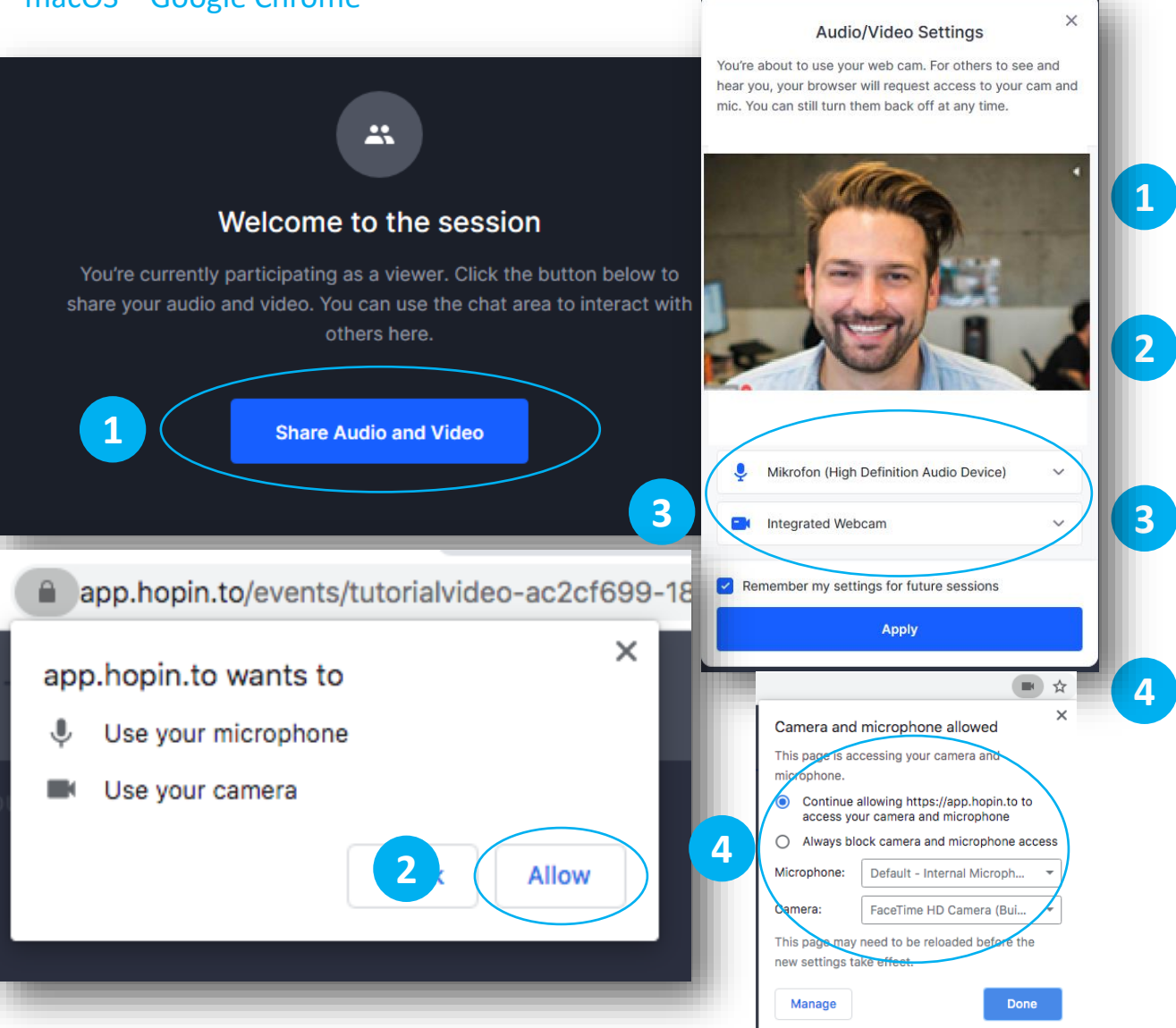

To share your camera and microphone in a session or on stage, you must click Share Audio and Video.

Your browser will ask you if Hopin can use your camera and microphone. Click Allow.

Now you can select the correct camera (if you have more than one camera connected) and the correct microphone.

If you don't see the pop-up window, you can look for the camera icon in the URL bar and check if Hopin has permission to use it.

macOS – Safari

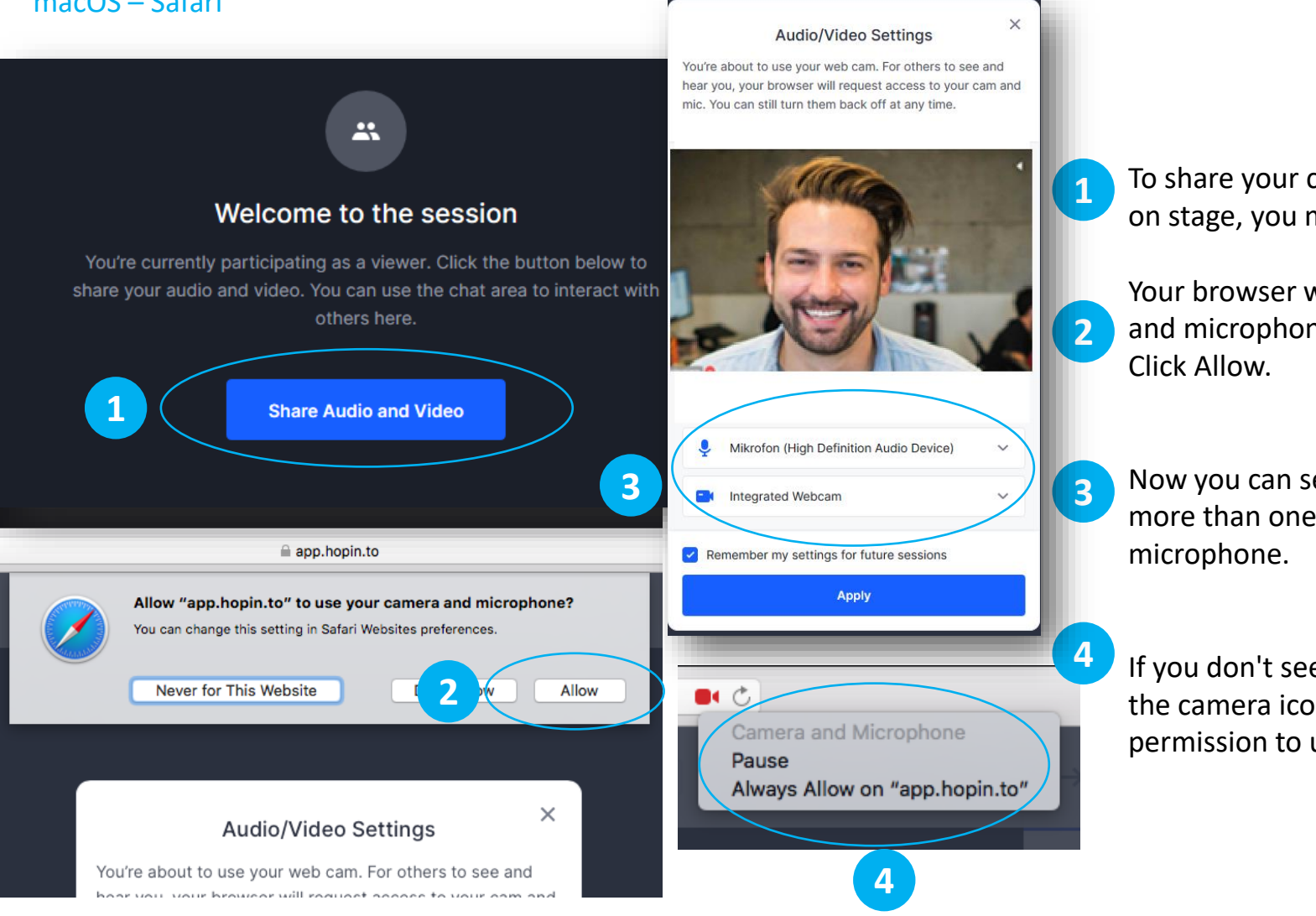

- To share your camera and microphone in a session or on stage, you must click Share Audio and Video.
- Your browser will ask you if Hopin can use your camera and microphone.

Now you can select the correct camera (if you have more than one camera connected) and the correct

If you don't see the pop-up window, you can look for the camera icon in the URL bar and check if Hopin has permission to use it.

### 4. Network Settings

#### **Recommended preconditions:**

- At least 5mbit/s download and upload speed. For an optimal Hopin experience Hopin recommends 30mbit/s download and upload speed. (for testing we recommend <u>www.speedtest.net</u>)
- Use wired network access if possible. WiFi and mobile data network is not recommended as it is susceptible to connection loss and speed fluctuations.
- Close all unnecessary browser tabs and windows. Close all active downloads if possible.
- Use the latest version of the Google Chrome browser !
- If you access the internet via VPN, please turn it off.
- If you are attending a Hopin event from your company, you should inform your IT department about the following settings:

https://support.hopin.com/en/articles/4300282-network-connectivity-settings

• Additionally you can reach the help page of Hopin by clicking this link::

https://support.hopin.com/en/

We recommend that you use a second screen to share a program or browser tab. This way you can avoid some mistakes.

If you only have one screen available and still want to share a presentation, you can open it in read-only mode and share it as an application. Then you can open the browser and see your presentation and your camera.

If possible, open the program in full screen format and do not minimize it! Otherwise it will not be displayed in the sharing window.

If you want to play a video with sound, then you must either share the entire second screen or a browser tab. If you only share the window, then no sound is transmitted. To do the latter you can open the video in .mp4 format in your browser and then share the tab with sound.

## 5. Screensharing

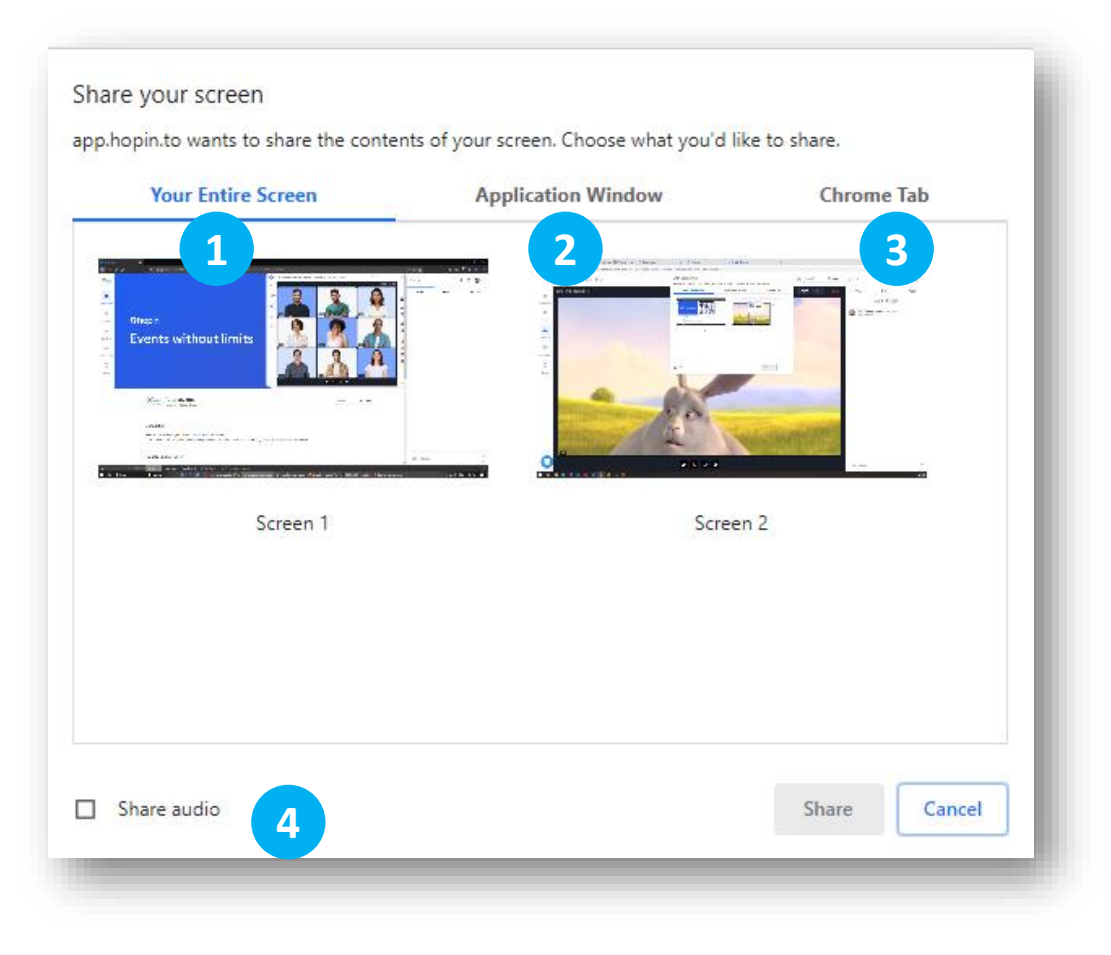

## You have the following options when it comes to screensharing:

- your entire desktop
- Individual programs
- A browser window

3

4

• If you want to present content with sound, you must also share your audio.

#### 6. Setting up your workplace

For an ideal Hopin experience we recommend:

#### • good lighting of your workplace::

rovide sufficient light so that you are clearly visible to the spectators. Too little or too much light will result in poor image quality.

#### • A neutral background:

A white wall or a monochrome background will make you stand out better. Make sure that your clothes are not the same color as the background.

#### • Headphones/Microphone:

We strongly recommend the use of a headset! If you do not have a headset available, please make sure that the volume of your speakers is kept low. Otherwise it can lead to the fact that your microphone picks up the output sound again and it comes to unwanted noise.

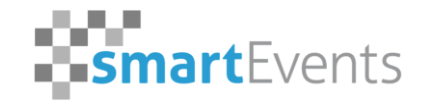

Certified Host 🏾 Certified Host

## Thank you very much for your attention! We wish you much pleasure at your hopin.to event.

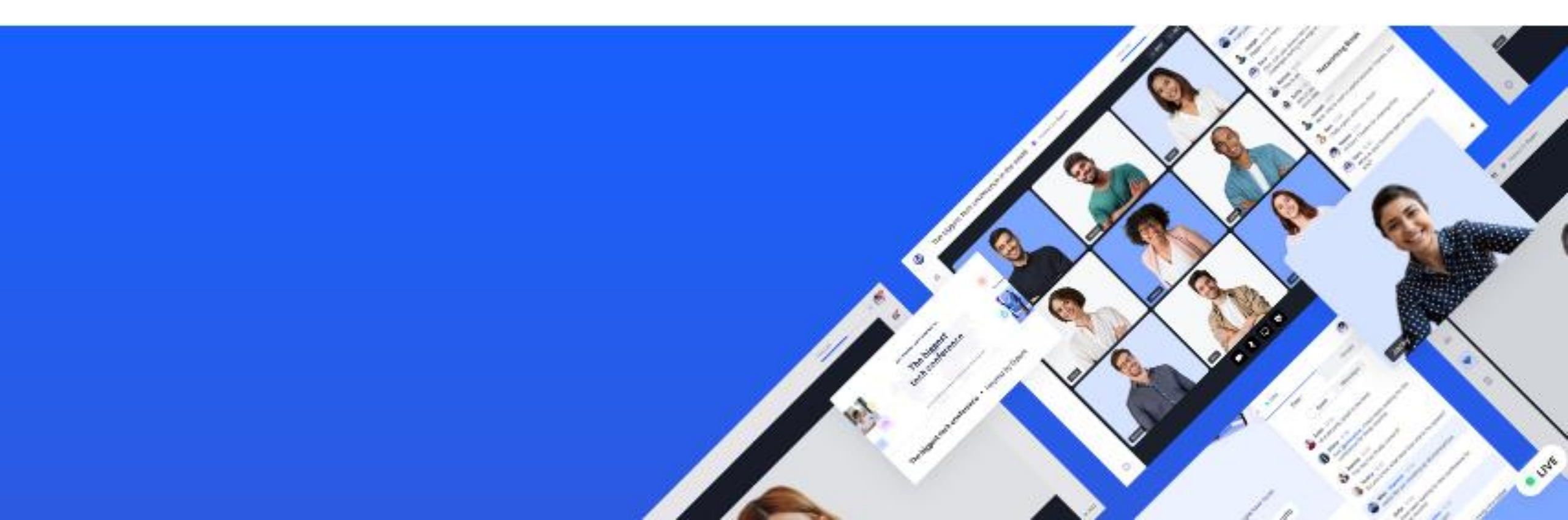